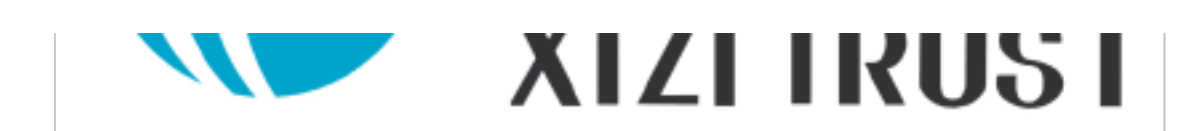

-

## 服务部调试指导书

(2233 控制系统)

## 杭州西子孚信科技有限公司

|                | 2233 控制系统                               | No. :             |
|----------------|-----------------------------------------|-------------------|
| 🏠 西子孚信         | $0.25^{1}.75m/s$                        | Date : 2008/03/27 |
| XIZI TRUST     |                                         | Page : 1/25       |
|                | 工地调试手册                                  |                   |
|                |                                         | Pack              |
|                |                                         |                   |
|                |                                         |                   |
| 一、慢车调试         | ••••••••••••••••••••••••••••••••••••••• |                   |
| 1.检修模式运行条件构    | 金查                                      |                   |
| 2.观察 XTSC2 板上的 | J指示灯,检查输入信号是否正确。                        |                   |
| 3 主机自学习        |                                         |                   |
| 4 主机定位         |                                         |                   |
| 二、参数设置         |                                         |                   |
| 1 主机速度的设定      |                                         |                   |
| 2 主板参数设定       |                                         |                   |
| 3 群控(双通门)参数    | 数设置                                     |                   |
| 4 常用 I/0地址表    |                                         |                   |
| 三、快车调试         |                                         |                   |
| 1AMCB2 设置      |                                         |                   |
| 2确认井道信号        |                                         |                   |
| 3 极限开关的调整      |                                         |                   |
| 4 井道位置自学习      |                                         |                   |
| 5 平衡负载调整       |                                         |                   |
| 6 平层位置的调整      |                                         |                   |
| 7 称重开关调整       |                                         |                   |
| 8 舒适感调整        |                                         |                   |
| 9 试外召、消防、锁机    | 弟                                       |                   |
| 四、常见功能方法       |                                         |                   |
| 1 查看变频器故障记录    | 录                                       |                   |
| 2 删除变频器所有故障    | 章                                       |                   |
| 3 更改电梯上下行方     | 向                                       |                   |
| 4 取消抱闸反馈       |                                         |                   |
| 5取消接触器反馈       |                                         |                   |
| 6 取消门反馈:       |                                         |                   |
| 7 调舒适感         |                                         |                   |
| 8 调主机电流声       |                                         |                   |
| 9 调主机电磁声音      |                                         |                   |
| 10 查看主板故障记录    | 1.<br><                                 |                   |
| 11 测试输入输出串行    | f通信信号                                   |                   |
| 五 故障排除         |                                         |                   |
|                |                                         |                   |

|                          | 2233 控制系统    | No. :                            |  |  |  |  |  |
|--------------------------|--------------|----------------------------------|--|--|--|--|--|
| <b>西子孚信</b><br>XIZITRUST | 0.25~1.75m/s | Date : 2008/03/27<br>Page : 2/25 |  |  |  |  |  |
|                          | 工地调试手册       |                                  |  |  |  |  |  |
|                          |              | Deck                             |  |  |  |  |  |
| 1 慢车常见问题                 |              |                                  |  |  |  |  |  |
| 2 其他常见问题                 |              |                                  |  |  |  |  |  |
| 3 变频器故障分析                |              |                                  |  |  |  |  |  |
| 4常见控制部分服务器信息列表           |              |                                  |  |  |  |  |  |
| 5.西威变频器参数                |              |                                  |  |  |  |  |  |

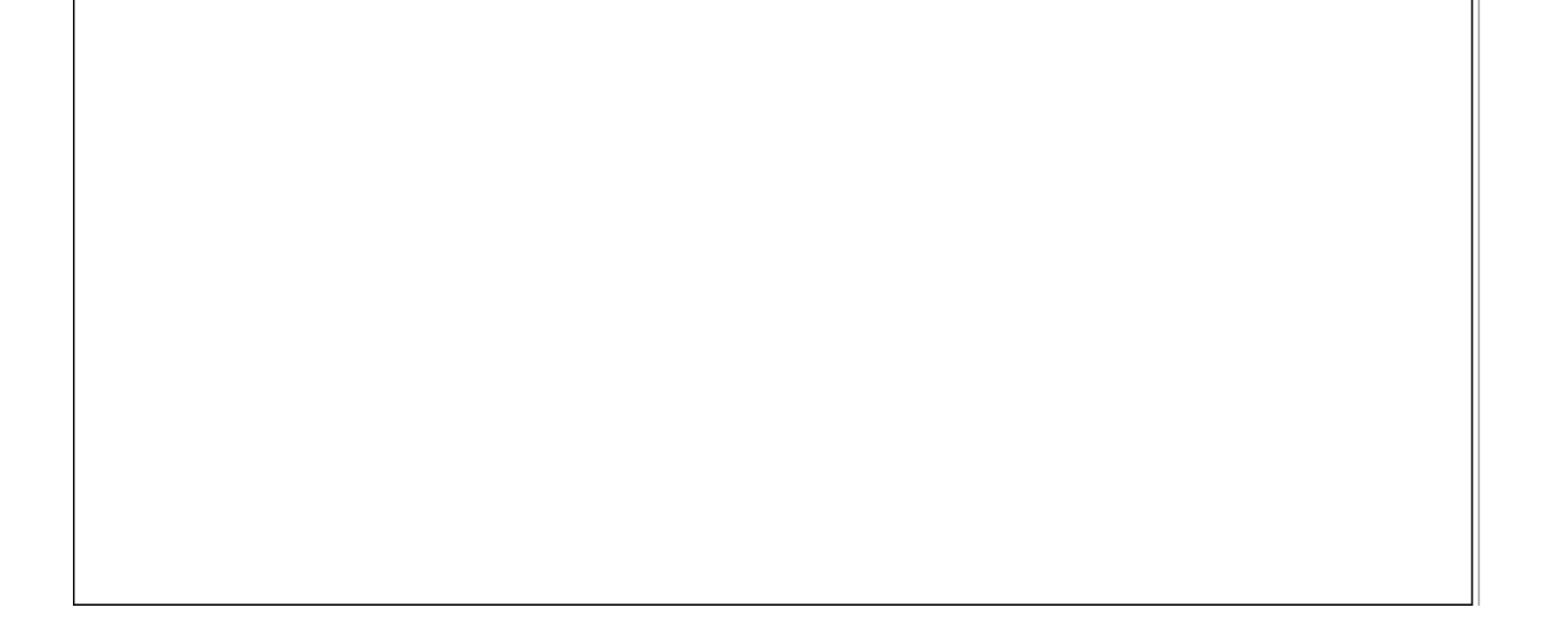

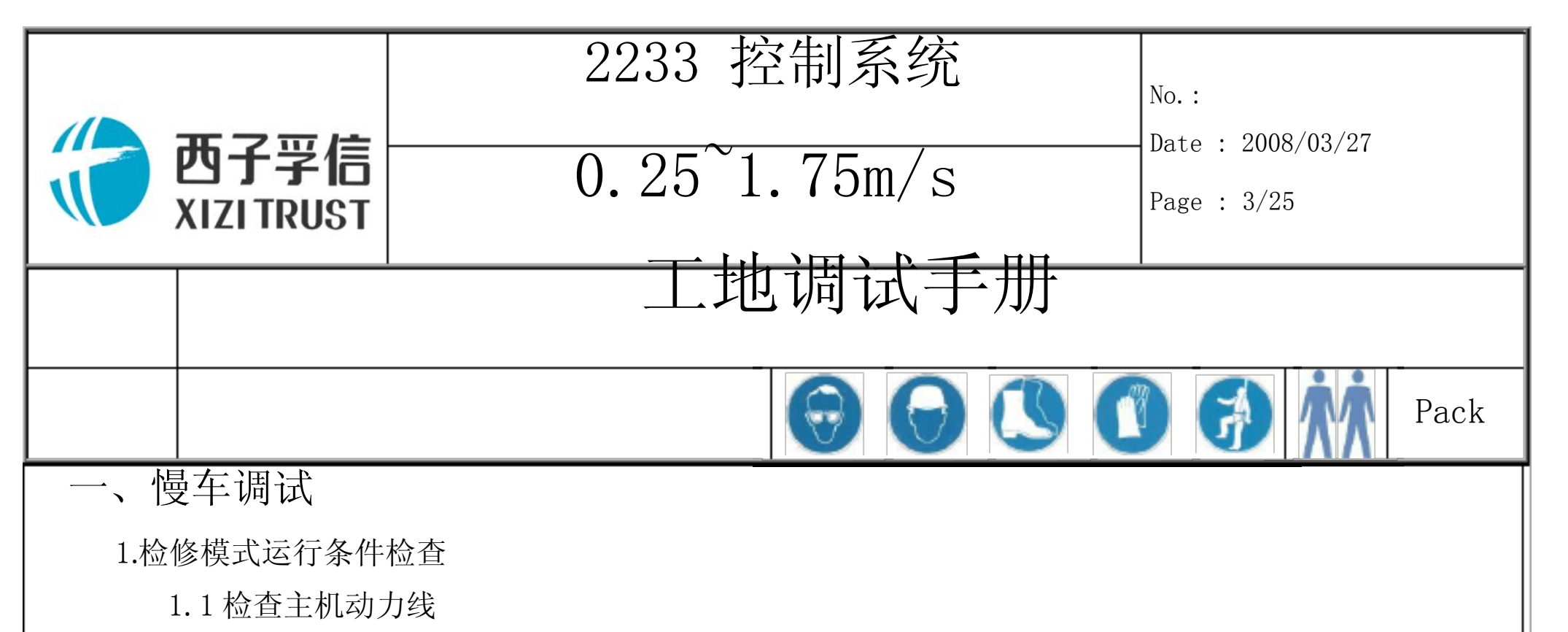

在断电的情况下,万用表打在电阻档,黑表笔接 HL 端子(接地),红表笔接主动力线 R、S、T,是 否有短路现象。

1.2 检查控制柜输入电压

用万用表的电压档分别测量配电箱空开上端三相电源的 R S T 之间的电压是否在 380 到 410 之间, 在此参数之间为正常值。(电源波动应在±10% 范围内)

1.3 检查极限开关

进井道查看极限开关是否安装(可询问安装人员),若已安装,用万用表的电阻档,两支表笔分别接 CO3 和 CO4 的两端,如果电阻为 0 则说明极限开关处于闭合状态;若未安装,可先短接 CO3 、 CO4 。

1.4轿顶检修盒检查

如果轿顶检修盒还未接,可短接 T2 的 8 与 12。 2.观察 XTSC2 板上的指示灯,检查输入信号是否正确。

确认控制柜上 ERO 开关处于紧急运行位置,合上电源。

| 指示灯      | 说明                                                     | 检修 | ] 注:         |
|----------|--------------------------------------------------------|----|--------------|
| RSL      | 闪烁: 远程串行线及看门狗正常                                        | 闪烁 | 如            |
| VLC      | 亮: 电源正常(5V)                                            | 亮  | 果            |
| DZ       | 亮: 轿厢在门区内                                              |    | <sub> </sub> |
| DOB      | 亮: 门反转装置(前门或后门)被操作                                     | 灭  |              |
| DOL      | 亮: 到达开门到位开关(前门或后门)                                     | 灭  | 电            |
| DFC      | 亮: 门锁和安全链闭合                                            | 亮  | 后            |
| DW       | 亮: 厅门闭合                                                | 亮  | 指            |
| ES       | 亮: 急停按钮动作                                              | 灭  | 一示           |
| INS      | 亮: 检修操作                                                | 亮  |              |
|          | 闪烁: TCI-Lock功能被激活(离开轿顶程序)                              |    | ] 刈          |
| NOR/diag | 亮: 正常操作                                                | 灭  | 的            |
|          | 灭: NAV, DTO, DTC, ATT, CHC, EFO, EFS, ISC, drive-fat鋅t |    | 状            |

和表中所列出检修状态不一致,请检查相关的电路和参数(通常参数在电梯出厂前已设定)。 3 主机自学习

3.1切断控制柜输入主电源。

3.2 短接 AMCB2 板上插孔 JP9-1和 JP9-5(变频器主板 12 和 19, 给变频器 ENABLE 使能信号), 短接
 AMCB2 板上插孔 JP7-7和 JP7-8(使接触器吸合)。

态

3.3 然后送上控制柜输入主电源, 使 SW 接触器吸合, 再按照以下步骤进行变频器参数自学习, 首先 SIEI 变频器显示:

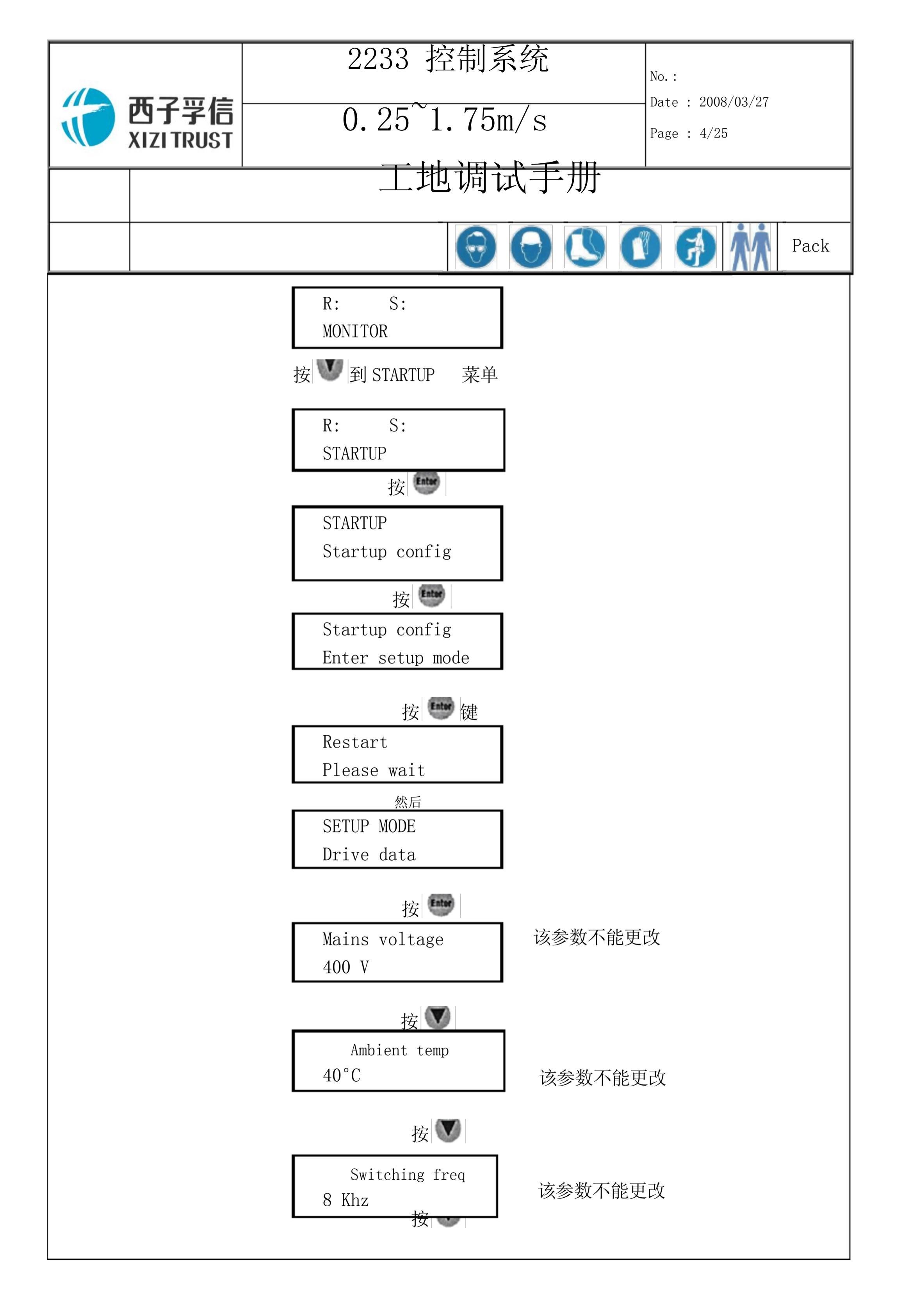

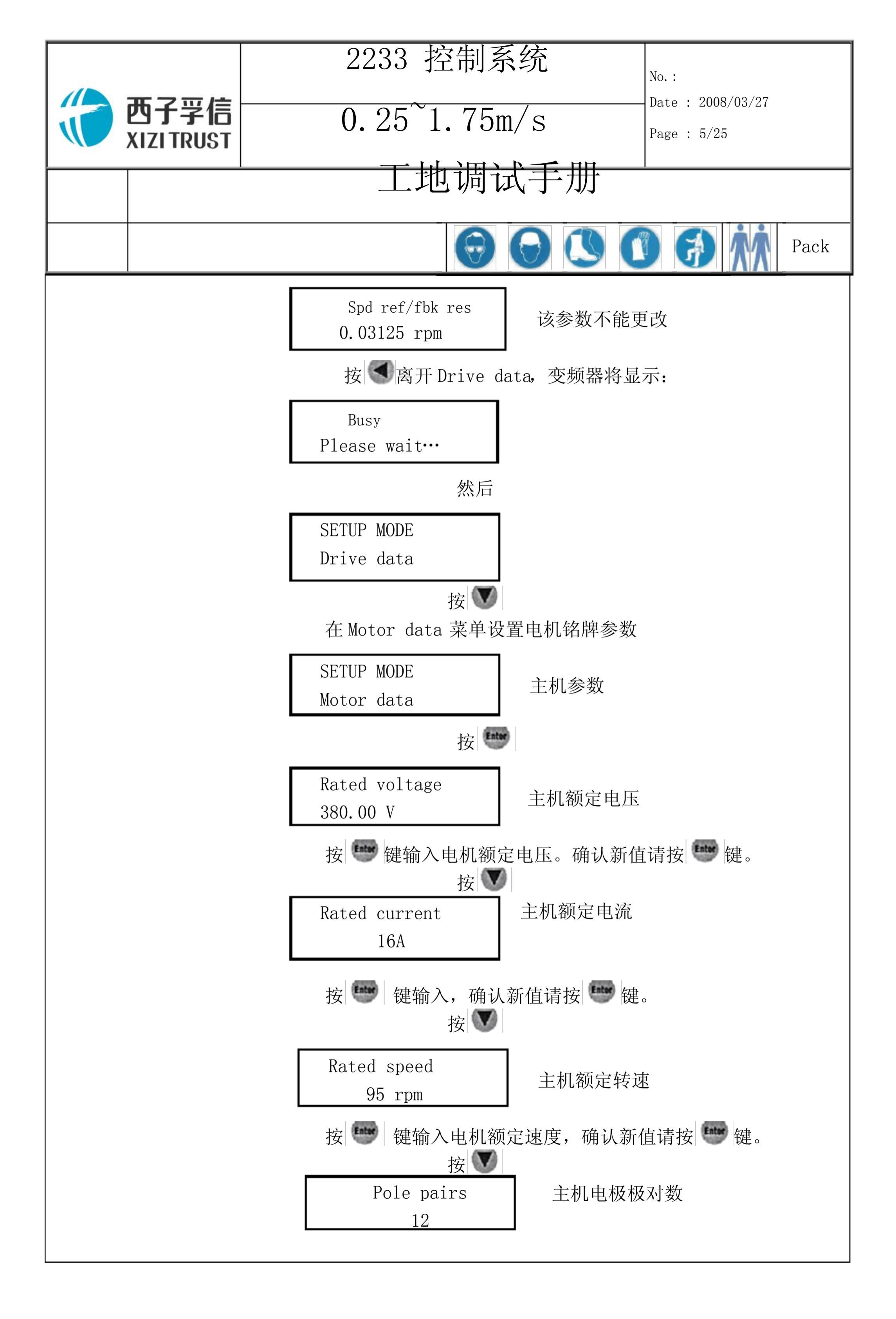

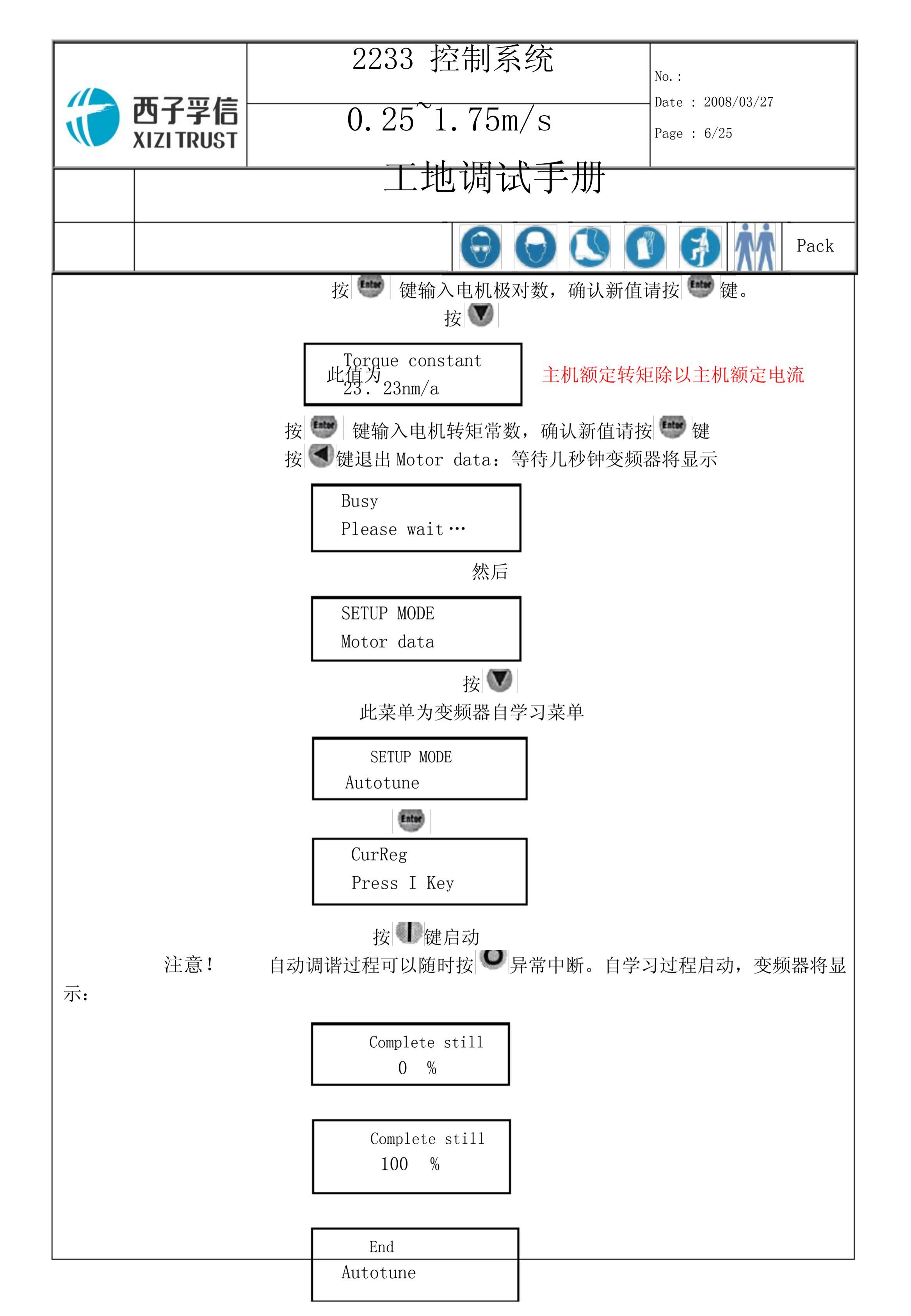

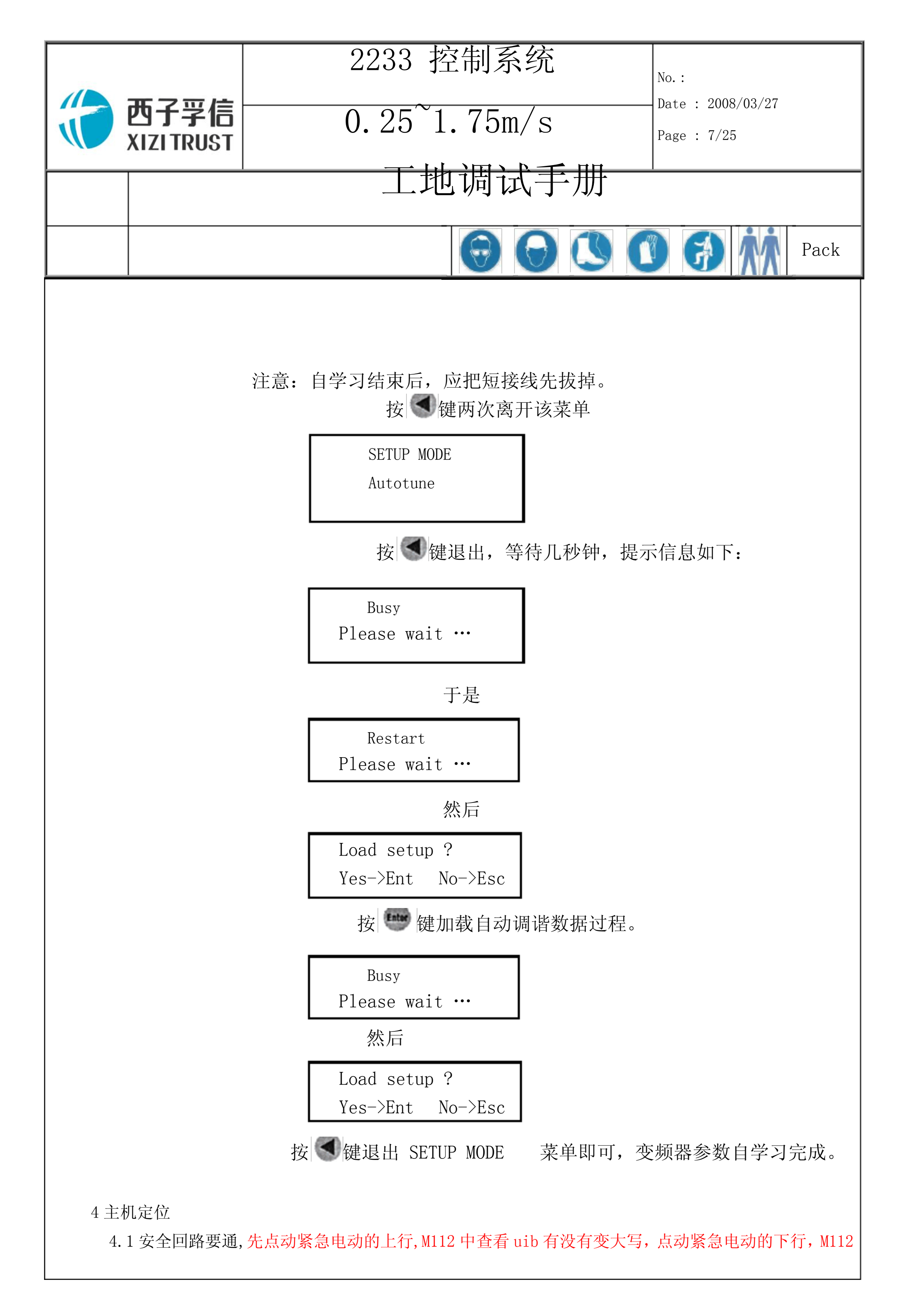

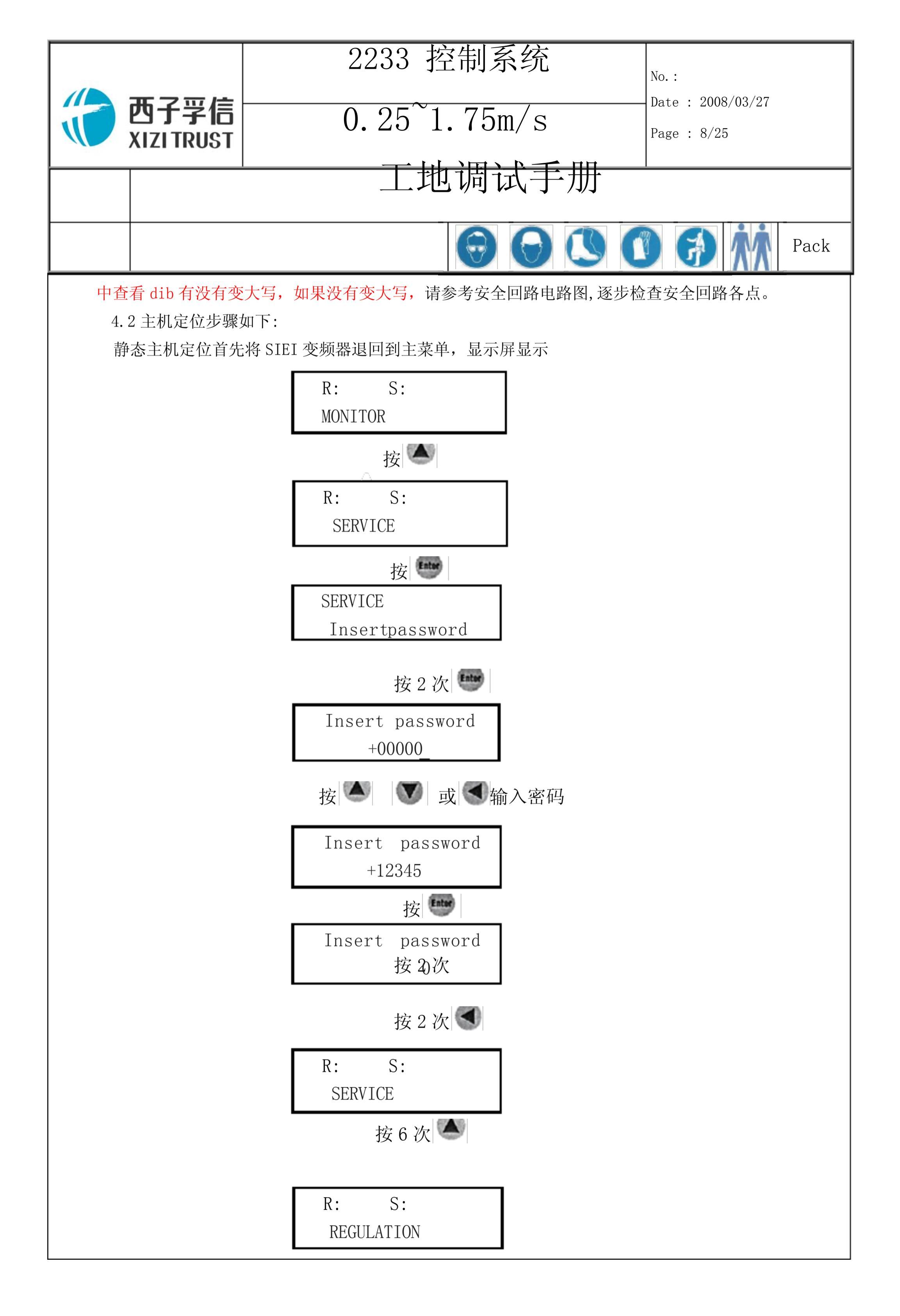

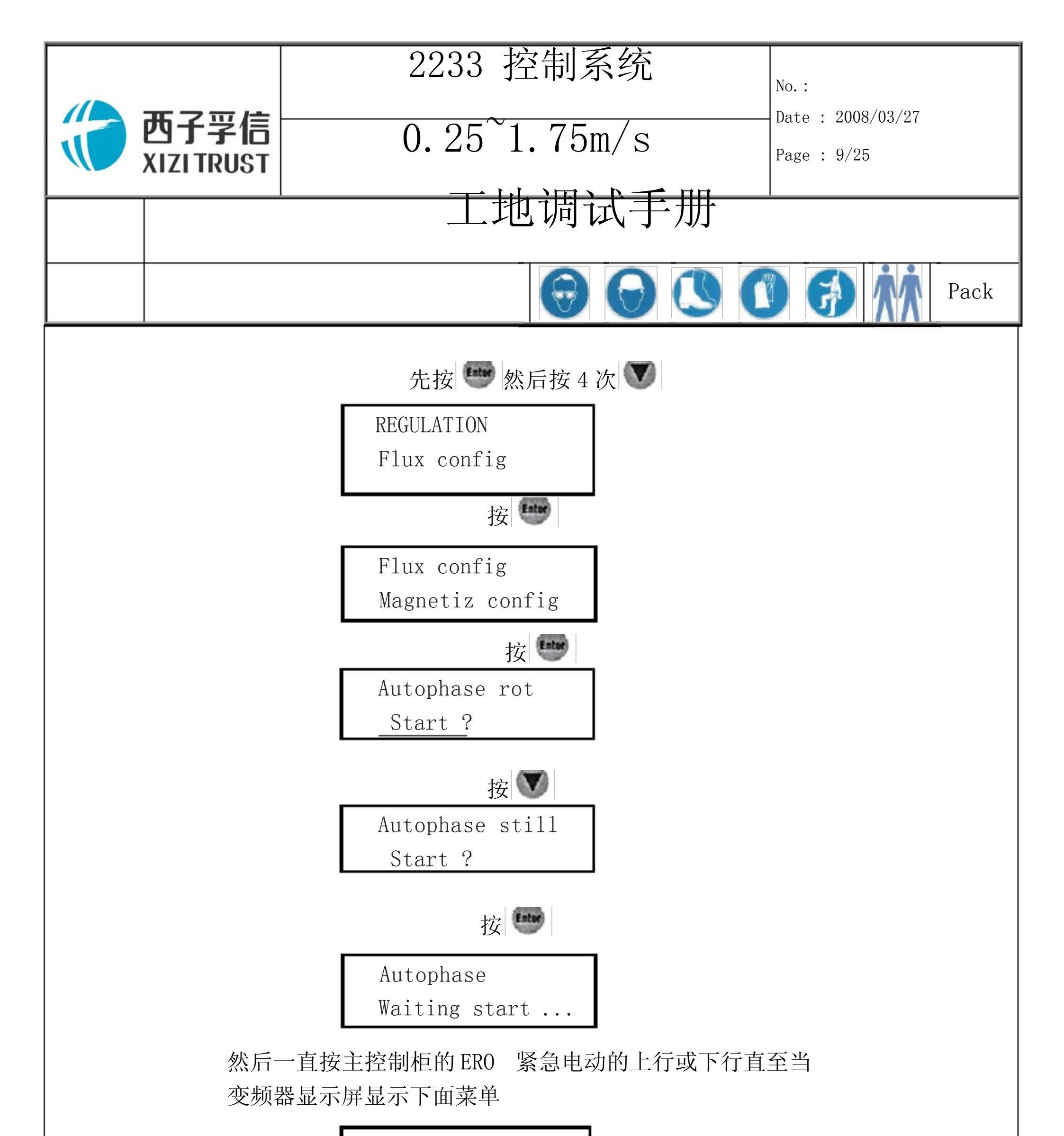

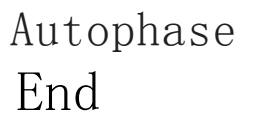

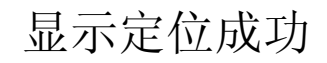

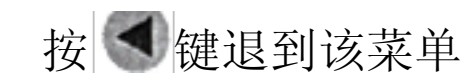

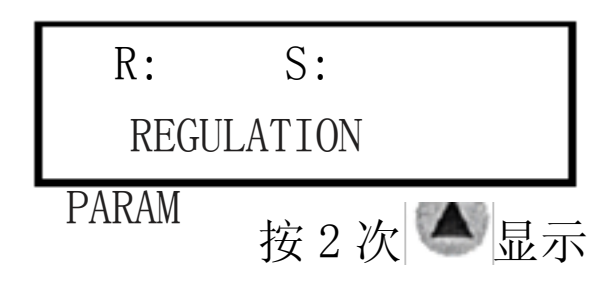

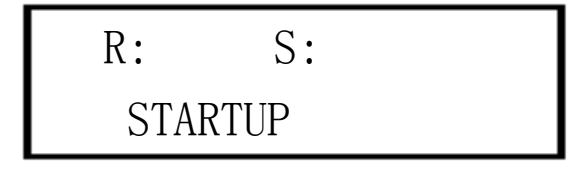

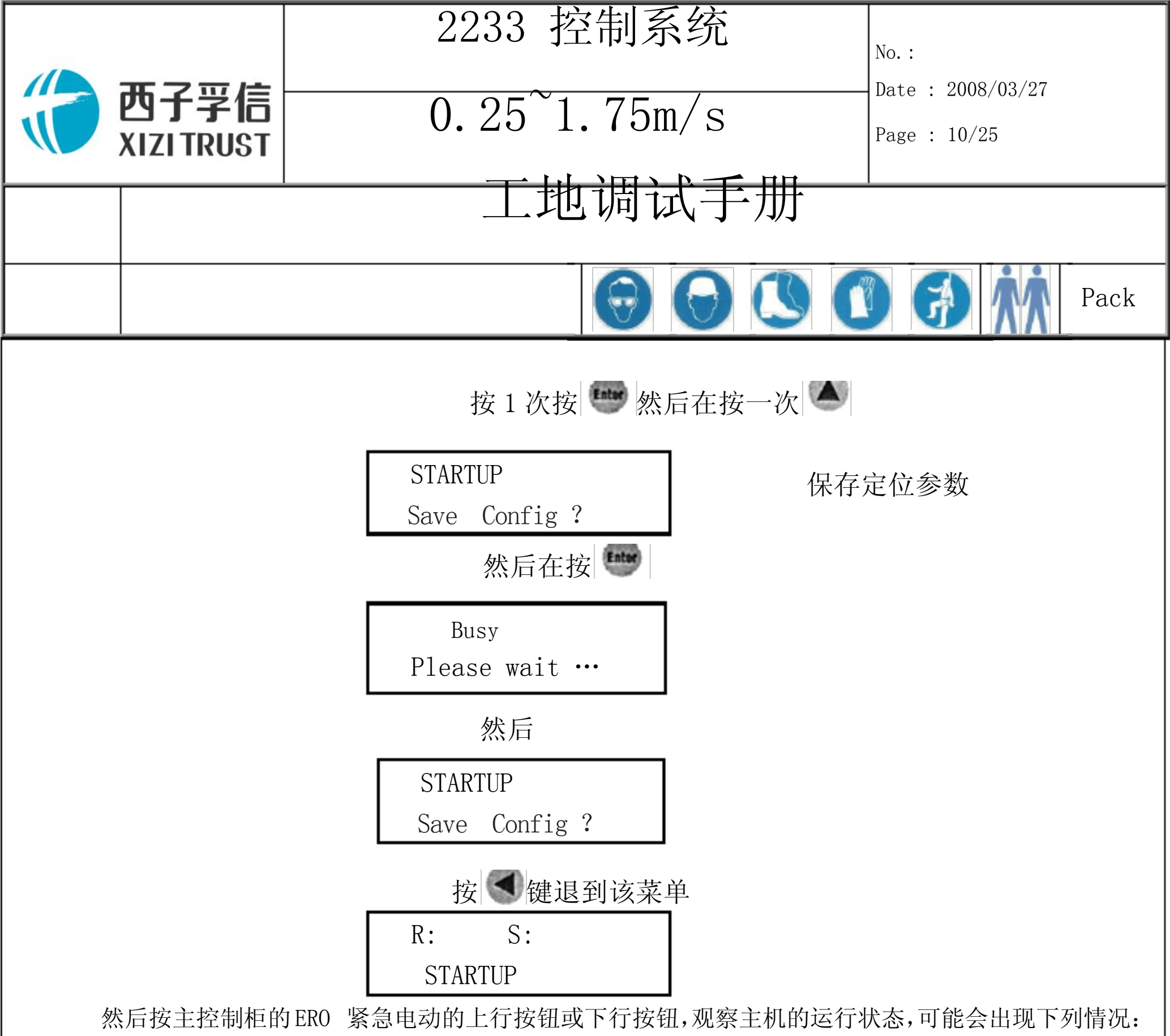

4.2.1主机动一下就停止,并出现 Drive overloa故障,说明主机的三相动力线相序不对或变频器内部 主机参数不正确,查看变频器主机参数,如果不正确,修改参数并重新进行变频器参数自学习;如果正 确,只需更换 SIEI 变频器到主机的三相动力线相序任意 2 相即可,更换相序后重新定位(相序不同组 合有6种),

4.2.2主机超速运行,SIEI变频器出现OVERSPEED 故障,说明主机定位不成功,继续定位。 4.2.3如果主机能正常转动,应到"Monitor"主菜单

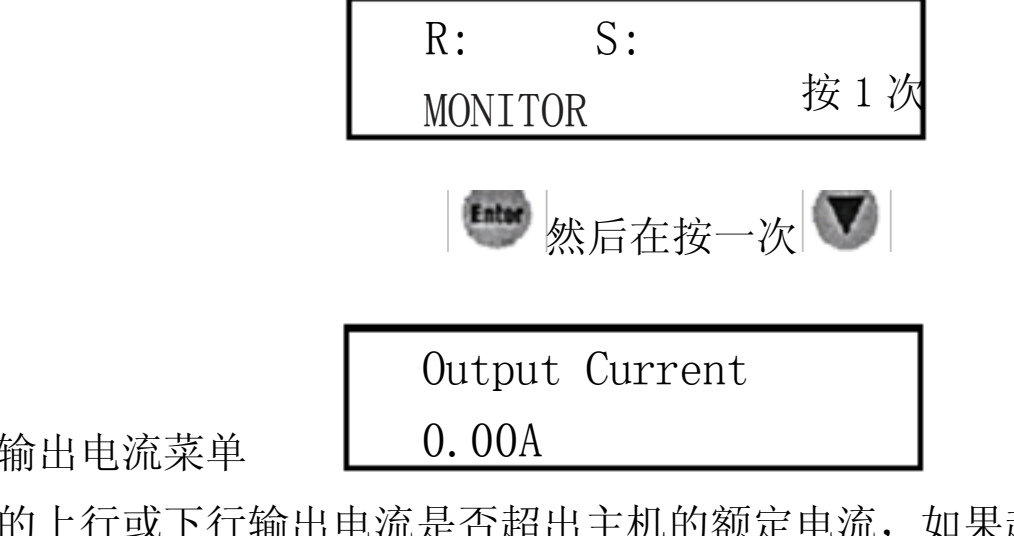

为主机的输出电流菜单

- 监控主机的上行或下行输出电流是否超出主机的额定电流,如果超出请重新定位。
- 二、参数设置
  - 1 主机速度的设定

根据主机的额定转速,根据下面的公式可以计算出梯子的线速度。.

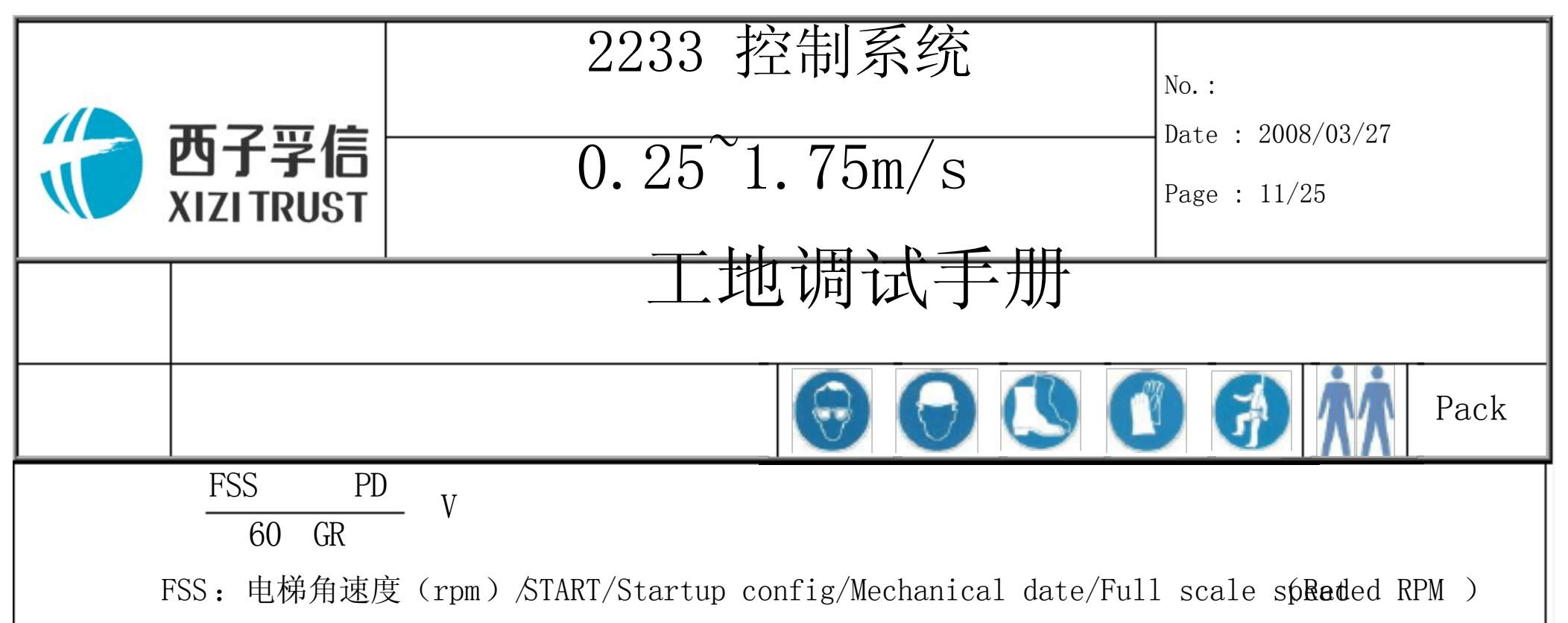

- PD: 曳引轮直径 (m) /START/Startup config/Mechanical date/Pulley diameter
- GR : Gear rati&TART/Startup config/Mechanical date/Gearbox ratio

Gear ratio 该参数为主机齿轮减速比,对于无齿轮主机,该参数设为绕绳比;对于有齿轮主机,该参数为齿轮箱实际的减速比×绕绳比

| 4 土 似 参 釵 反 Ђ | 2 | 主板 | 参数 | 设 | 定 |
|---------------|---|----|----|---|---|
|---------------|---|----|----|---|---|

| 菜单    | 参数      | 设置     | 说明       |  |  |
|-------|---------|--------|----------|--|--|
|       | ТОР     | 楼层数    | 从0开始计算   |  |  |
| M1311 | LOBBY   | 0      | 基站       |  |  |
|       | BOTTOM  | 0      | 底层       |  |  |
| M1312 | PKS-P   | 0      | 锁梯楼层     |  |  |
| M1318 | EFO-P   | 0      | 消防楼层     |  |  |
|       | EFO-TPY | 9      | 消防员操作类型  |  |  |
| M1315 | DOOR    | 5      | 门类型      |  |  |
|       | DO-TYPE | 10     | 开门信号类型   |  |  |
| M134  | L 左边显示  | R 右边显示 |          |  |  |
|       | L00 37  | R00 01 | -1       |  |  |
| 楼屋    | L01 10  | R01 01 | 1        |  |  |
|       | L02 10  | R02 02 | 2        |  |  |
|       | L03 10  | R03 03 | 3        |  |  |
|       | L10 01  | R10 00 | 10       |  |  |
| M1331 |         | CUDE   |          |  |  |
| 开门地址  | 0       | 1100   | 底楼无下召    |  |  |
|       | 1       | 1110   | 中间楼层有上下召 |  |  |
|       | 2       | 1110   | 中间楼层有上下召 |  |  |
|       | 3       | 1010   | 顶楼无上召    |  |  |

大于 16 层需要更改 M131 中的 009

▲M131(自动运行或开门地址增加到16层以上)

 $\underline{Shift} + \underline{ENTER}$ 

001 TEST TOPS 1=000(首层) /255(取消) 002 TEST TOPS 1=003(第4层) /255(取消)

003 TEST TDELAY =20(20秒关门运行) 009 TEST EN-CRT =1(>16 层需要)

3 群控(双通门)参数设置 以两台梯子群控为例

|                         |            |         | 2233 控制系统 |              |            |          |                    | No. :                               |  |
|-------------------------|------------|---------|-----------|--------------|------------|----------|--------------------|-------------------------------------|--|
| TTTT 西子孚信<br>XIZI TRUST |            |         | 0.2       | 0.25~1.75m/s |            |          |                    | - Date : 2008/03/27<br>Page : 12/25 |  |
|                         |            |         |           |              |            |          |                    |                                     |  |
|                         |            |         |           |              |            |          |                    |                                     |  |
|                         |            |         |           |              | $\Theta$   | 0        | 30                 | Pack                                |  |
| A: 共4                   | 楼,一楼有南     | 前后门,2、3 | 3、4 楼只有   | 有前门 日        | 3:共4       | 楼,一楼     | <b>竖只有后门,</b>      | 2、3、4楼只有前门                          |  |
| M 1313                  | }          |         | Λ         | D            |            |          | <u> </u>           |                                     |  |
|                         | 参 <u>级</u> |         | A1        | В<br>- 2     |            |          | <sup>元</sup> 明<br> |                                     |  |
|                         | GROUP      | 5       | 2         | 2            | — 种红炉丂<br> |          | 立称与                |                                     |  |
|                         |            |         | 1         | 1            |            | <br>基站由  |                    |                                     |  |
| M1315                   | CIVE       |         | -         | -            |            |          |                    |                                     |  |
|                         | 参数         |         | A         | В            |            | <br>说    |                    |                                     |  |
|                         | REAR       |         | 5         | 5            |            | 后门门      | l机类型               |                                     |  |
|                         | EN-DDO     |         | 2         | 2            |            | 双通问      | 门使能                |                                     |  |
| M1331                   |            |         |           |              |            |          |                    |                                     |  |
|                         |            | A: CUDE | CUDE      |              | B:         | CUDE     | CUDE               |                                     |  |
|                         | 0          | 1100    | 1100      |              |            | 2000     | 1100               |                                     |  |
|                         | 1          | 1110    | 2000      |              |            | 1110     | 2000               |                                     |  |
|                         | 2          | 1110    | 2000      |              |            | 1110     | 2000               |                                     |  |
|                         |            | 1010    | 2000      |              |            | 1010     | 2000               |                                     |  |
| 外召地<br>M132             | 址: 1楼前     | 门拨 21,后 | 了22,2 楼   | き23,3核       | \$24,4     | 楼 25     |                    |                                     |  |
|                         |            | I/0     |           | А            |            |          | В                  |                                     |  |
|                         |            | 96      | 21-1      |              |            |          | 00-0               |                                     |  |
|                         |            | 97      | 22-1      |              |            | 22-1     |                    |                                     |  |
|                         |            | 98      |           | 23-2         |            | 23-2     |                    |                                     |  |
|                         |            | 99      |           | 00-0         |            | 00-0     |                    |                                     |  |
|                         |            | 100     |           | 24-2         |            | 24-2     |                    |                                     |  |
|                         |            | 101     |           | 00-0         |            | 00-0     |                    |                                     |  |
|                         |            | 102     |           | 25-2         |            | 25-2     |                    |                                     |  |
|                         |            | 65      |           | 00-0         |            | 00-0     |                    |                                     |  |
|                         |            | 66      |           | 23-1         |            | 23-1     |                    |                                     |  |
|                         |            | 67      | 00-0      |              |            | 00-0     |                    |                                     |  |
|                         |            | 68      |           | 24-1         |            |          | 24-1               |                                     |  |
| 4常用 I                   | [/0地址表     |         | I         |              |            | ·        |                    |                                     |  |
| I/0 PI                  | IN   BIT   | ADD. 4  | 中文说明      | 月   I        | /0         | PIN   BI | IT ADD.            | 6 中文说明                              |  |

| 2233 控制系统     |                                            |        |            |          |            |     |        |         |                                       |
|---------------|--------------------------------------------|--------|------------|----------|------------|-----|--------|---------|---------------------------------------|
|               |                                            |        |            |          |            |     |        |         |                                       |
|               | <b>四丁字</b> 信 $0.25^{1}.75m/s$ Page · 13/25 |        |            |          |            |     |        |         |                                       |
| XIZITRUST     |                                            |        |            |          |            |     |        |         |                                       |
| 一一一一一丁批调试手册 / |                                            |        |            |          |            |     |        |         |                                       |
|               |                                            |        |            |          |            |     |        |         |                                       |
|               | Pack                                       |        |            |          |            |     |        |         |                                       |
| I _           |                                            |        |            |          | V          |     |        |         |                                       |
|               | E5                                         | 1      | ANSS       | 防捣乱      | 977        | E5  | 1      | DOB     | 开门按钮                                  |
| 5             | E6                                         | 2      | LWS        |          | 979        | E6  | 2      | DCB     | 天门安钮                                  |
|               | E7                                         | 3      | LNS        | 俩教       | 4          |     | 3      | 122     | 四供生物和                                 |
| 955           |                                            | 4      | EFS<br>DU7 | <u> </u> | 620<br>078 |     | 4      | DODI    | ————————————————————————————————————— |
| 23<br>590     |                                            | 1<br>2 |            | 上行到让陆    | 978        |     | 1<br>0 |         | 一 开门按钮灯<br>一                          |
| 581           |                                            | 2<br>3 |            | <u> </u> | 980        |     | 2<br>3 | DCDL    | 大门1女扣入                                |
| 501           | F4                                         |        |            |          | 747        | F4  | 4      | DHRI    | 门保持灯                                  |
| Τ/Ο           | PIN                                        | BIT    | ADD, 5     | 中文说明     | T/0        | PIN | BIT    | ADD, 60 | 中文说明                                  |
| 0             | E5                                         | 1      | DOL        | 开门到位     | 10         | E5  | 1      | PKS     |                                       |
| 694           | E6                                         | 2      | DCL        | 关门到位     | 20         | E6  | 2      |         |                                       |
| 691           | E7                                         | 3      | TCI        | 检修       |            | E7  | 3      |         |                                       |
| 605           | E8                                         | 4      | SGS        | 安全触板     |            | E8  | 4      |         |                                       |
| 20            | E1                                         | 1      | CUDL       | 轿厢上行灯    | 549        | E1  | 1      | HUDL    | 轿厢上行灯                                 |
| 21            | E2                                         | 2      | CDDL       | 轿厢下行灯    | 550        | E2  | 2      | HDDL    | 轿厢下行灯                                 |
| 22            | E3                                         | 3      | OLS        | 超载信号     | 1024       | E3  | 3      | LNSL    | 满载灯                                   |
| 24            | E4                                         | 4      | FSL        | 消防指示灯    | 553        | E4  | 4      | PKL     | 停车灯                                   |
| I/0           | PIN                                        | BIT    | ADD. 8     | 中文说明     | I/0        | PIN | BIT    | ADD. 22 | 中文说明                                  |
| 32            | E5                                         | 1      | CB1        | 按钮 1     | 65         | E5  | 1      | UHB2    | 厅外上行按钮                                |
| 33            | E6                                         | 2      | CB2        | 按钮 2     | 97         | E6  | 2      | DHB2    | 厅外下行按钮                                |
| 34            | E7                                         | 3      | CB3        | 按钮 3     |            | E7  | 3      |         |                                       |
| 35            | E8                                         | 4      | CB4        | 按钮 4     |            | E8  | 4      |         |                                       |
| 32            | E1                                         | 1      | CTTL1      | 按钮1灯     | 65         | E1  | 1      | UHTTL2  | 厅外上行按钮灯                               |
| 33            | E2                                         | 2      | CTTL2      | 按钮2灯     | 97         | E2  | 2      | DHTTL2  | 厅外下行按钮灯                               |
| 34            | E3                                         | 3      | CTTL3      | 按钮3灯     | 130        | E3  | 3      | UHL2    | 厅外上行灯                                 |
| 35            | E4                                         | 4      | CTTL4      | 按钮4灯     | 162        | E4  | 4      | DHL2    | <u> </u>                              |
| I/0           | PIN                                        | BIT    | ADD. 7     | 中文说明     | I/0        | PIN | BIT    | ADD. 61 | 中文说明                                  |
| 548           | E5                                         | 1      | ATK        | 司机       | 786        | E5  | 1      | DCDS    |                                       |
| 590           | E6                                         | 2      | ATU        | 司机上行     | 16         | E6  | 2      | EFK     | 消防                                    |
| 591           | E7                                         | 3      | ATD        | 司机下行     |            | E7  | 3      |         |                                       |
| 594           | E8                                         | 4      | NSB        | <u>.</u> |            | E8  | 4      |         |                                       |
| $\frac{1}{0}$ | PIN                                        | BIT    | ADD. 51    | 中文说明     | 26         | E1  | 1      |         | <u> </u>                              |
| 606           | E5                                         | 1      | RSGS       | 后  安全触极  | 256        | E2  | 2      | CPCO    | 消防反馈                                  |
|               |                                            | 3      | KDOL       |          |            | E3  | 3      |         |                                       |
|               | Ĕð<br>  <b>た</b> ご用い                       | 4<br>- | KDCL       |          |            | E4  | 4      |         |                                       |
| 二、伏牛调试        |                                            |        |            |          |            |     |        |         |                                       |
| 1 AMCB2 设置    |                                            |        |            |          |            |     |        |         |                                       |
| 1.1密码输入       |                                            |        |            |          |            |     |        |         |                                       |
|               |                                            |        |            |          |            |     |        |         |                                       |

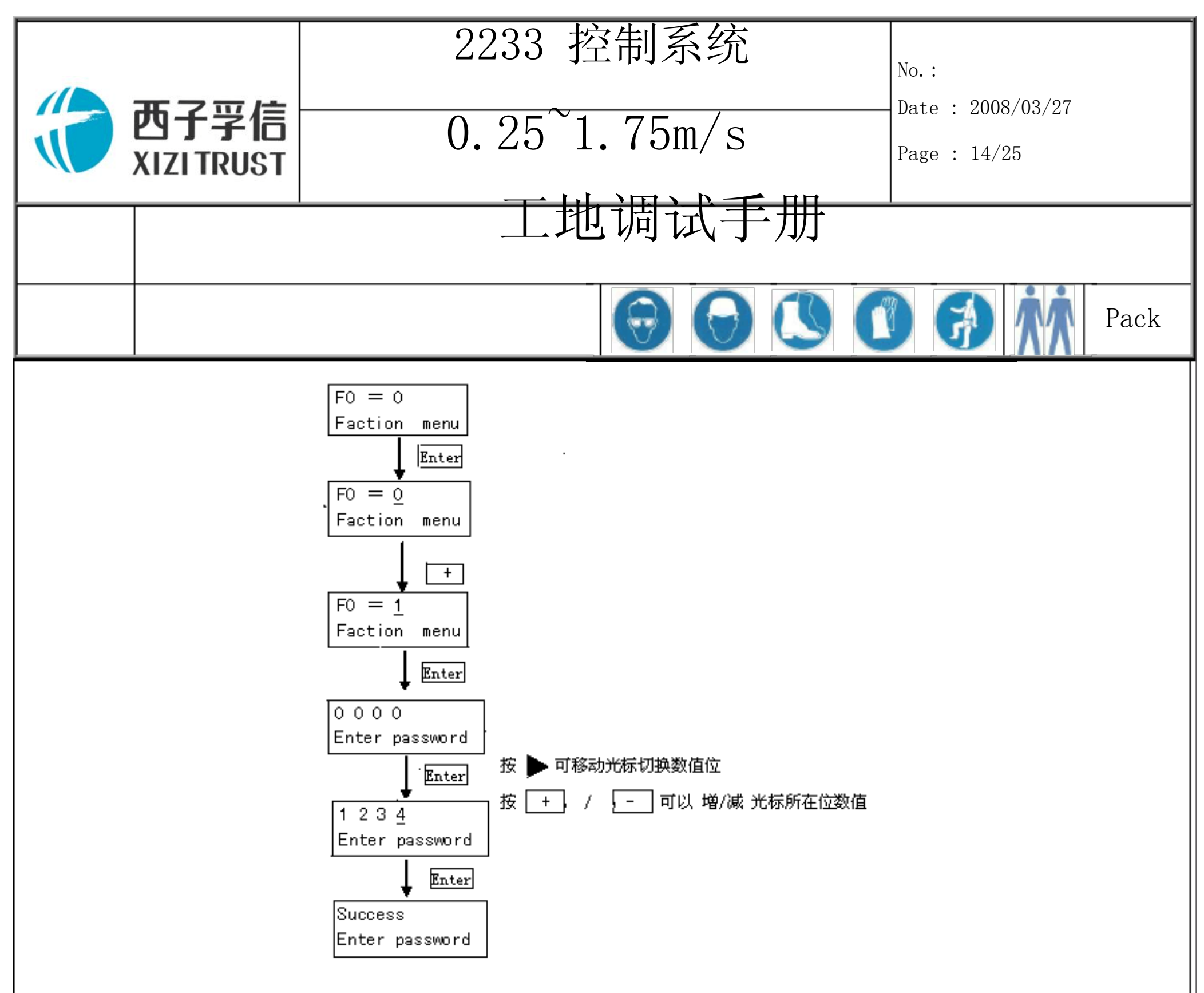

- 1.2显示状态及操作按钮
  - 1.2.1 AMCB 板有3种状态显示,分别为F菜单显示、P菜单显示和监控显示。
    - F 菜单为功能菜单,用于设置 AMCB 的基本参数。
    - P 菜单为位置菜单,用于存放各层楼、强迫减速和光电开关等井道信号。
    - 监控菜单用于显示电梯所在楼层和运行速度。
  - 1.2.2操作按钮,从左至右分别为C、 、+、-、Enter。
    - C: 返回。
      - : 切换 P (F) 菜单和监控菜单; 修改参数时用于移位
    - +:用于增加数值;向上翻菜单。
      - 一:用于减小数值;向下翻菜单。
    - Enter: 进入F菜单界面; 更改确认。
- 1.3 变频器模拟口整定
  - 1.3.1要使用速度模拟量控制,需要模拟口进行整定,进入 IO CONFIG /…/An inp 1 c臻单下 进行操作。
  - 1.3.2待机状态下,此时模拟口1电压接近0V,对应电梯零速,执行A1 1 offs tune
    1.3.3进入F菜单,设定F0为3 Anolog test此时AMCB 板子输出最大电压接近10V,对应电梯最大速度,执行A1 1 gain turne

1.3.4按下 AMCB 板子任意键退出模拟口测试,变频器 STARTUP 菜单里执行 Save config1.4 修改 AMCB2 参数: F7=Floor Number (电梯真实楼层数)3

以上内容仅为本文档的试下载部分,为可阅读页数的一半内容。如 要下载或阅读全文,请访问: <u>https://d.book118.com/06531403122</u> 3012011